# Nauka zdalna na UMK

mini przewodnik studenta

## **Dowiesz się:**

- jakie są rekomendowane platformy zdalnego nauczania na UMK
- co zrobić, aby rozpocząć korzystanie z narzędzi zdalnej edukacji
- o czym warto pamiętać podczas nauki na odległość
- gdzie szukać pomocy

**Thoode**<sub>m</sub>

Uniwersytecka platforma elearningowa Moodle UMK

### Narzędzia edukacji zdalnej

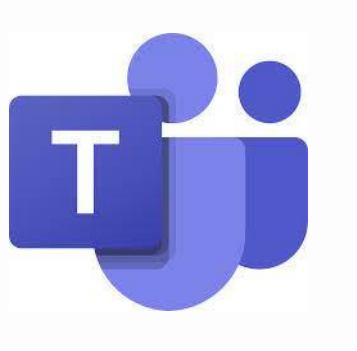

Microsoft Teams

# noode,

#### Konto na serwerze UMK - Centralny Punkt Logowania

Jeśli nie masz konta na serwerze UMK, utwórz je za pomocą formularza na stronie <u>https://konto.uci.umk.pl/</u>

Konto będzie Ci potrzebne między innymi do logowania się na Moodle UMK, jak również do założenia konta na serwerze Microsoft

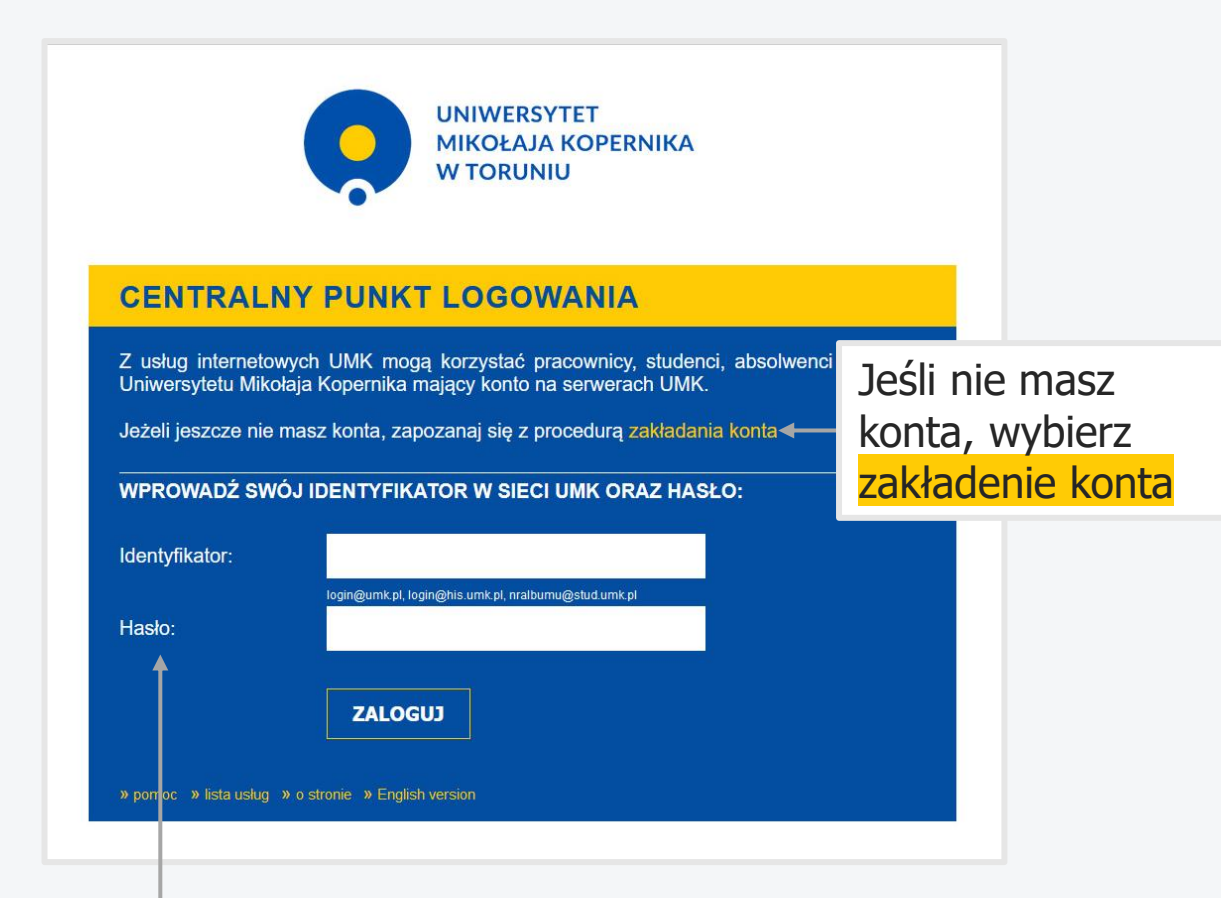

Identyfikator: numer\_albumu@stud.umk.pl Hasło: ustalone podczas zakładania konta

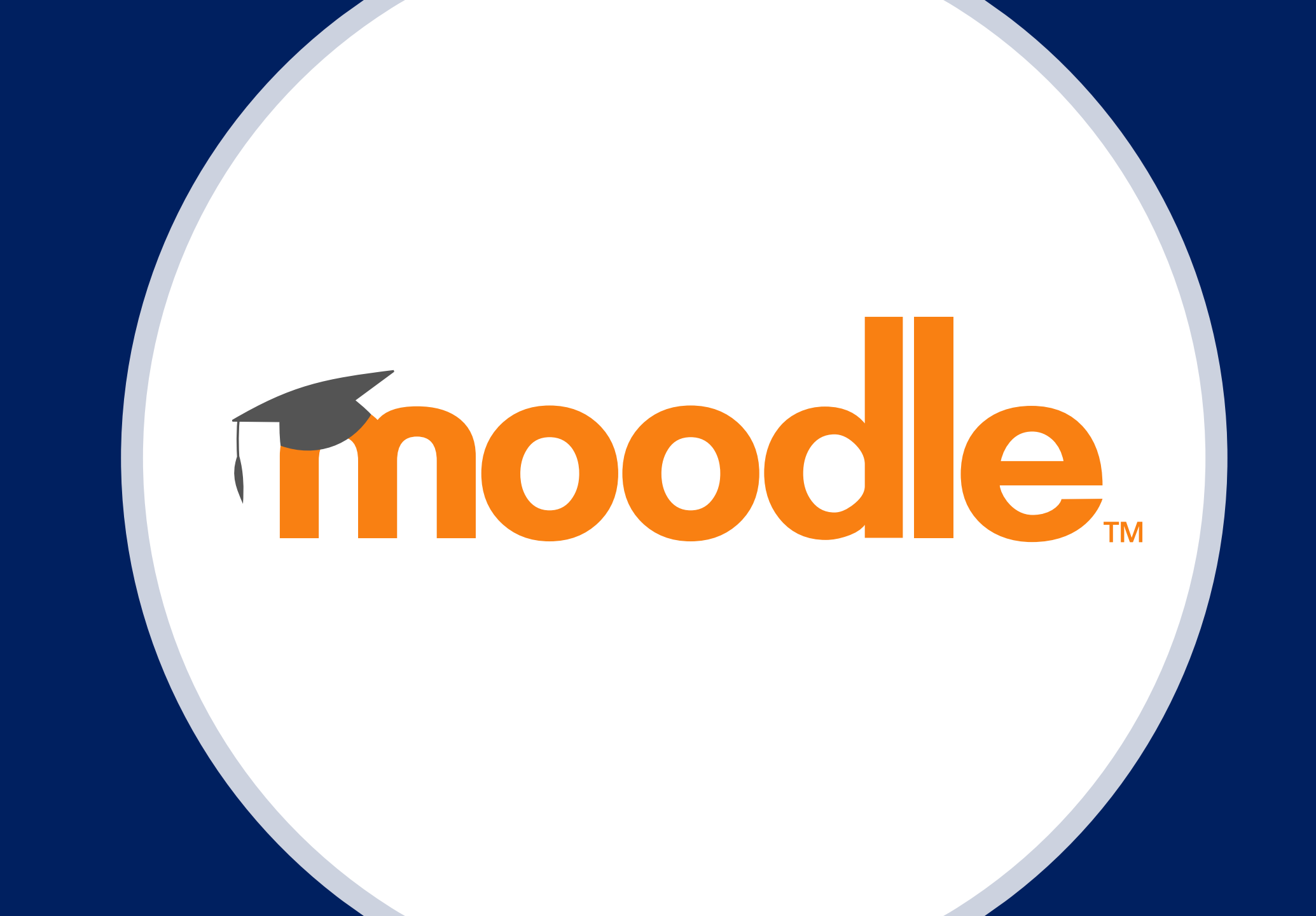

#### Uniwersytecka platforma elearningowa Moodle UMK

- pozwala na tworzenie kursów e-learningowych, jak również może być narzędziem wspomagającym tradycyjne zajęcia
- w kursie znajdziesz przygotowane przez wykładowców informacje o zajęciach, materiały dydaktyczne, linki do wartościowych zasobów...
- wykonasz zadanie lub prześlesz gotowe rozwiązanie, które wykładowca będzie mógł ocenić jak również skomentować
- będziesz miał możliwość uczestniczyć w dyskusji z innymi studentami, lub zadasz pytanie wykładowcy np. na forum lub uczestnicząc w spotkaniu synchronicznym
- wykonasz test składający się z różnego rodzaju pytań i jeszcze więcej...

# **Thoode**<sub>M</sub>

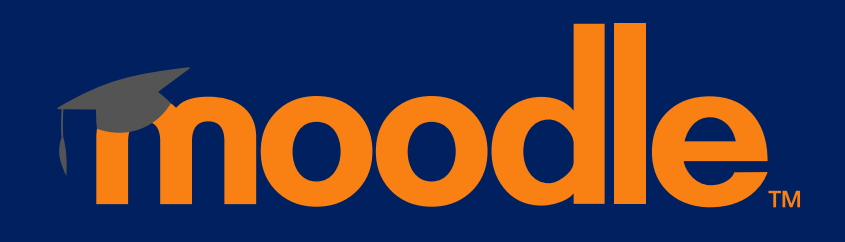

#### Uczelniana platforma elearningowa Moodle UMK - logowanie

| Moodle UMK × <b>1</b> Por Wpisz adres moodle.umk.pl                                                             |                 | <b>2</b> – W                                                                                                    | ybierz przycisk                                                                                           | Zaloguj |
|----------------------------------------------------------------------------------------------------|-----------------|----------------------------------------------------------------------------------------------------|----------------------------------------------------------------------------------------------------|---------|
| ← → C ŵ O A ≅ https://moodle.umk.pl                                                                             |                 | 90% 分                                                                                                    |                                                                                                    |         |
| <i>𝒫</i>                                                                                                    |                 | 🖲 Polski                                                                                                    | (pl) - Zaloguj                                                                                            |         |
| UNIWERSYTET<br>MIKOŁAJA KOPERNIKA<br>W TORUNIU                                                                  |                 |                                                                                                    | ٩                                                                                                    |         |
|                                                                                                    |                 | <b>Problemy z wyświetlaniem</b><br>Szanowni Państwo, jeśli kor.                                                                                      | zawartości kursu<br>zystacie z wtyczek                                                                    |         |
| Uniwersytecka platforma Moodle<br>Uniwersytet Mikołaja Kopernika                                                |                 | blokujących reklamy (lub inn<br>WWW) np. uBlock mogą one<br>ukrywanie elementów kursó<br>proszę poprawnie konfigurov<br>nich nie korzystać na strona | e elementy stron<br>p powodować ×<br>w. W razie problemów<br>wać takie wtyczki lub z<br>ch moodle.umk.pl. |         |
| 🧭 Odnośnik do platformy Moodle z kursami BHP dla pracowników                                                    |                 |                                                                                                    |                                                                                                    |         |
| 🤗 Odnośnik do platformy Moodle z kursami BHP dla studentów                                                      |                 | ■ Ostatnio odwiedz                                                                                                    | ane kursy                                                                                                 |         |
| Ø Odnośnik do platformy Moodle z kursami "Zdrowie Publiczne"                                                    |                 | Brak kursów do wyświetlenia. Pro                                                                                                    | oszę się zalogować.                                                                                       |         |
| n Szablon z podstawowymi elementami z wytycznych do kursów (30%)                                                |                 | = System Moodle                                                                                                    |                                                                                                    |         |
| Kategorie kursów                                                                                                | Rozwiń wszystko | Wyszukiwarka ku                                                                                                    | rsów                                                                                                    |         |
| ► Szkolenia                                                                                                    |                 | •                                                                                                    |                                                                                                    |         |
| Kategoria zawierająca szkolenia związane m.in. z wykorzystaniem narzędzi e-learningowych.                       |                 |                                                                                                    |                                                                                                    |         |
| ► Kursy ogólnouniwersyteckie (11)                                                                               |                 | elearning.umk.pl                                                                                                    |                                                                                                    |         |
| Kategoria z kursami niezwiązanymi żadnym wydziałem, zawierająca również starą strukturę kursów z moodle.umk.pl. |                 | -                                                                                                    |                                                                                                    |         |
| * Kurou wonółdziałana/wydziaława                                                                                |                 |                                                                                                    | ~                                                                                                    |         |

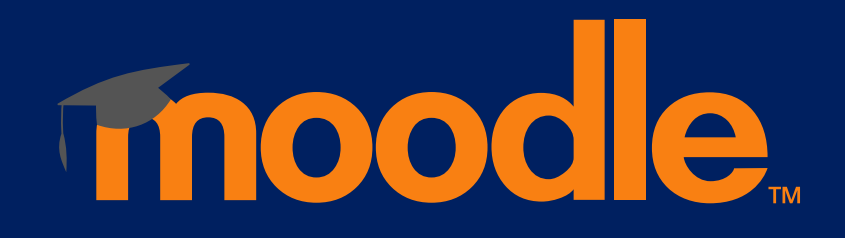

#### Logowanie za pomocą Centralnego Punktu Logowania

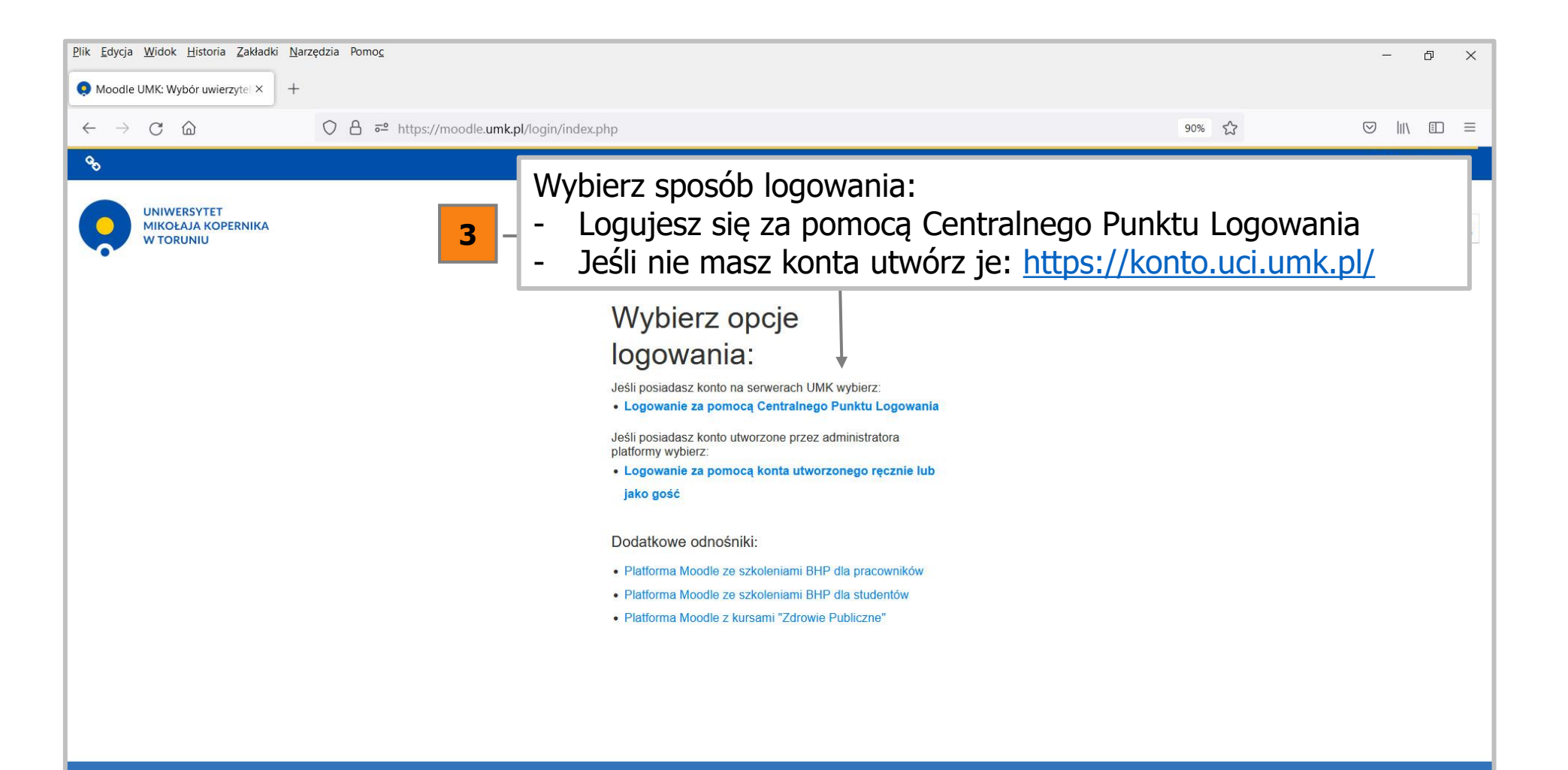

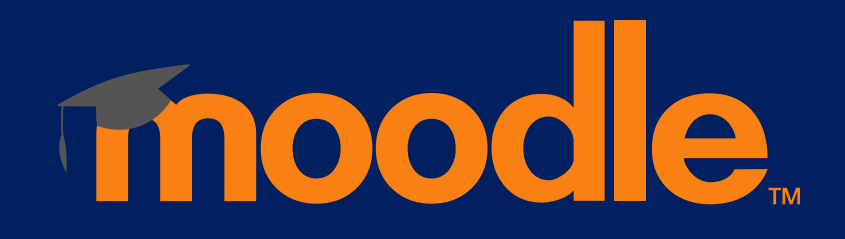

#### Logowanie za pomocą Centralnego Punktu Logowania

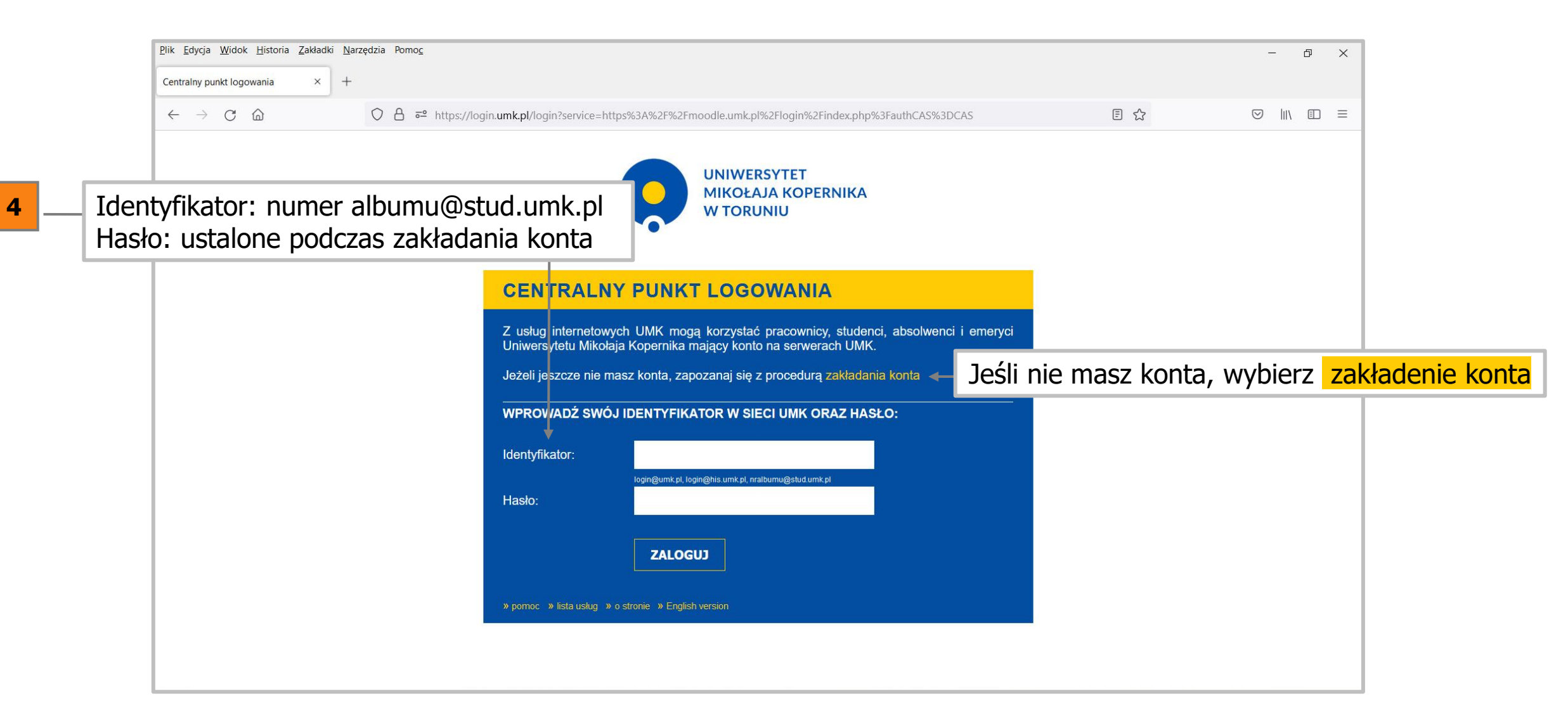

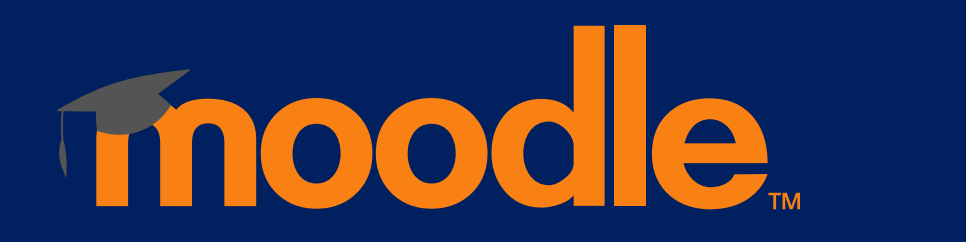

### Strona główna platformy Moodle UMK

| Plik <u>E</u> dycja <u>W</u> idok <u>H</u> istoria <u>Z</u> akładki <u>N</u> arzędzia Pomo <u>c</u>          | <b>5</b> _ Informacja o zalogowaniu                                                                                                    |
|----------------------------------------------------------------------------------------------------|----------------------------------------------------------------------------------------------------|
| Moodle UMK × +                                                                                               |                                                                                                    |
| $\leftarrow \rightarrow$ C $\triangle$ $\bigcirc$ $\triangle$ $\stackrel{\circ}{\sim}$ https://moodle.umk.pl | 90% 😭 🔽 🕅 🗉 🚍                                                                                                    |
| 1960 I.                                                                                                    | 🌲 🗩 🔇 Polski (pl) 👻 Joanna Buczyńska 🧃 🍷                                                                                                    |
| UNIWERSYTET<br>MIKOŁAJA KOPERNIKA<br>W TORUNIU                                                               | Q                                                                                                    |
| 希 Strona główna 🛗 Wydarzenia 👼 Moje kursy                                                                    | 🔅 👻 🔚 Ukryj bloki 🧩 Widok standardowy                                                                                                    |
| Ogólnouniwersytecka platforma Moodle<br>Uniwersytet Mikołaja Kopernika                                       | <ul> <li>E Ostatnio odwiedzane kursy</li> <li>Library training - Quiz 2021/2022</li> <li>Office 365 Teams oraz Skype For Bussines</li> </ul> |
| Vkryte przed studentami                                                                                      | <ul> <li>(Skype dla firm)</li> <li>Kreatywność i twórcze rozwiązywanie<br/>problemów (2022/2023 sem. zimowy)</li> </ul>                      |
| Odnośnik do platformy Moodle z kursami BHP dla pracowników                                                   | <ul> <li>2404-P-1-SP-sj # WYK # Statystyka w<br/>psychologii 1 - Wykład</li> </ul>                                                           |
| 🧭 Odnośnik do platformy Moodle z kursami BHP dla studentów                                                   | • bbbt                                                                                                    |
| 🔗 Odnośnik do platformy Moodle z kursami "Zdrowie Publiczne"                                                 |                                                                                                    |
| Wideokonferencje BigBlueButton - pierwsze kroki                                                              |                                                                                                    |
| Ukryte przed studentami                                                                                      | Wyszukiwarka kursów                                                                                                    |
| USOSweb-moodle                                                                                               |                                                                                                    |
| Dostępne, ale niewyświetlane na stronie kursu                                                                | elearning.umk.pl                                                                                                    |

# noode<sub>m</sub>

#### Moodle UMK - dostęp do kursów

- prowadzący dopisze Cię do kursu i prześle Ci link do niego
- prowadzący umożliwi samodzielne zapisywanie się na kurs, prześle Ci link do niego wraz z kodem dostępu
- prowadzący może umieścić link do kursu w sylabusie, w systemie USOS
- samodzielne wyszukasz kurs na platformie Moodle UMK za pomocą Wyszukiwarki

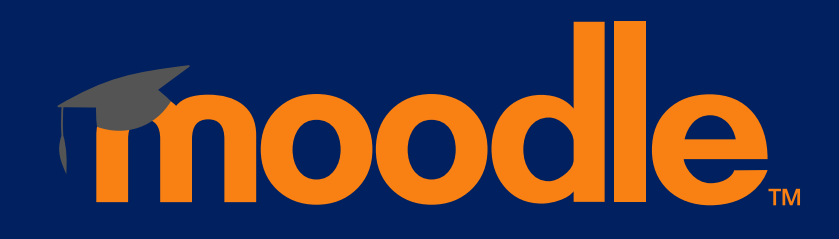

### Wyszukiwarka kursów

| <u>P</u> lik <u>E</u> dycja <u>W</u> idok <u>H</u> istoria <u>Z</u> akła | adki <u>N</u> arzędzia Pomo <u>c</u>                                                                                                |          | – 0 ×              |
|--------------------------------------------------------------------------|----------------------------------------------------------------------------------------------------|----------|--------------------|
| O Moodle UMK ×                                                           | < moodle.umk.pl/kursy/ × +                                                                                                    |          |                    |
| $\leftarrow \rightarrow$ C @                                             | • https://moodle.umk.pl/kursv/                                                                                                    | 90% 5.7  |                    |
|                                                                          | <sup>6</sup> Wybierz opcje wyszukiwania, po nazwie kursu                                                                            | lub po n | azwie prowadzącego |
|                                                                          |                                                                                                    | •        |                    |
|                                                                          | Informacje Szukaj po nazwie kursu Szukaj kursy po nazwie prowadzącego                                                               |          |                    |
|                                                                          | Wyszukiwarka działa na zasadzie bezpośredniego porównywania ciągu znaków, nie wyszukuje słów osobno.                                |          |                    |
|                                                                          | Przykład: ciąg znaków " w praktyce" znajdzie taki kurs jak "Moodle w praktyce". Nie wyszuka kursów posiadających samo "w" w nazwie. |          |                    |
|                                                                          | Tylko widoczne kursy będą wyszukane. Kursy ukryte nie znajdą się na liście wyników.                                                 |          |                    |
|                                                                          | Wyszukiwarka przeszukuje popiższe platformy Moodle LIMK                                                                             |          |                    |
|                                                                          |                                                                                                    |          |                    |
|                                                                          | Ogólnouczelniana platforma Moodle (moodle.umk.pl)                                                                                   |          |                    |
|                                                                          | Biblioteka Medyczna Collegium Medicum (moodle.umk.pl/BM)     Piblioteka Medyczna Collegium Medicum (moodle.umk.pl/BM)               |          |                    |
|                                                                          | Biblioteki Uniwersytecka (moodle.umk.pl/BU)                                                                                         |          |                    |
|                                                                          | Instytut Nauk Pedagogicznych (WFINS) (moodle.umk.pl/NIP)                                                                            |          |                    |
|                                                                          | • instytut sociologii (WHUM) (mooale.umk.p//s)                                                                                      |          |                    |
|                                                                          | Kognitywistyka (WHUM) (model-umk.pl/kognitywistka)                                                                                  |          |                    |
|                                                                          | Pedagogika Medialna (WFINS) (moodle.umk.pl/PM)                                                                                      |          |                    |
|                                                                          | Studium Praktycznej Nauki Języków Obcych (moodle.umk.pl/SPNJO)                                                                      |          |                    |
|                                                                          | Wydział Chemii (moodle.umk.pl/WCh)                                                                                                  |          |                    |
|                                                                          | Wydział Farmaceutyczny (moodle.umk.pl/WFarm)                                                                                        |          |                    |
|                                                                          | Wydział Filozofii i Nauk Społecznych (moodle.umk.pl/WFINS)                                                                          |          |                    |
|                                                                          | Wydział Lekarski (moodle.umk.p//WLek)                                                                                               |          |                    |
|                                                                          | • wyaział Humanistyczny (mooale.umk.p//wHUM)                                                                                        |          |                    |
|                                                                          | Wydział Nauk Biologicznych i Weterynaryjnych (moodle.umk.pl/WNBW)                                                                   |          |                    |
|                                                                          | Wydział Nauk Ekonomicznych i Zarządzania (moodle.umk.pl/WNEIZ)                                                                      |          |                    |
|                                                                          | • wydział Nauk Historycznych (moodle.umk.pl/WNH)                                                                                    |          |                    |
|                                                                          | Wydział Nauk o Polityce i Bezpieczeństwie (moodle.umk.pl/WNOPIB)                                                                    |          |                    |
|                                                                          | Wydział Nauk o Zdrowiu (moodle.umk.pl/WNoZ)                                                                                         |          |                    |
|                                                                          | Wydział Nauk o Ziemi i Gospodarki Przestrzennej (moodle.umk.pl/WNOZIGP)                                                             |          |                    |
|                                                                          | Wydział Prawa i Administracji (moodle.umk.pl/WPiA)                                                                                  |          | v .                |

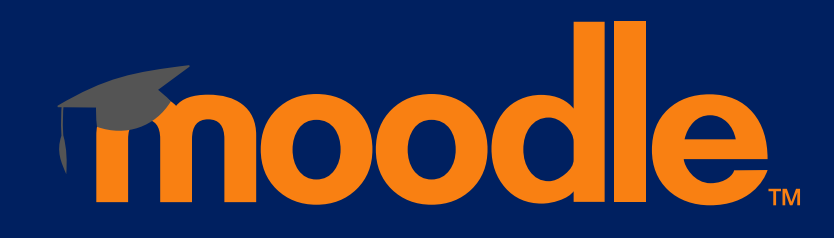

### Wyszukiwarka kursów

| $\leftarrow$ $\rightarrow$ C $\textcircled{a}$ | → C D → ttps://moodle.umk.pl/kursy/ |                                                                                                    |                                                                                                    | 90% 🖒                                             | $\bigtriangledown$ $\checkmark$ | s liiv |   |
|------------------------------------------------|-------------------------------------|----------------------------------------------------------------------------------------------------|----------------------------------------------------------------------------------------------------|---------------------------------------------------|---------------------------------|--------|---|
|                                                | Zalog                               | owano jako: <b>e_learning@umk.pl</b> W                                                                       | /yloguj                                                                                                 | English versior                                   | ١                               |        | ^ |
|                                                | Inf<br>Wysz<br>dyc<br>Wyszu<br>Szu  | ormacje Szukaj po nazwie kursu<br>rukaj po pełnej nazwie kursu:<br>daktyka<br>kiwarka szuka po ciągu zr<br>7 | Szukaj kursy po nazwie prowadzącego<br>Przeszukaj listę kursów i wybie<br>lub zmień kryteria wyszukiwan | erz link<br>ia na bardziej precyz                 | yjne                            |        |   |
|                                                | Wyr                                 | niki wyszukiwania frazy '                                                                                    | 'dydaktyka"                                                                                             |                                                   |                                 |        |   |
|                                                | L.p.                                | Platforma wydziałowa                                                                                         | Nazwa kursu                                                                                             | Adres bezpośredni                                 |                                 |        |   |
|                                                | 1                                   | https://moodle.umk.pl/                                                                                       | <b>Dydaktyka</b> języka angielskiego, s2 year 2 sem 1                                                   | https://moodle.umk.pl/course<br>/view.php?id=1704 |                                 |        |   |
|                                                | 2                                   | https://moodle.umk.pl/                                                                                       | <b>Dydaktyka</b> literatury i kultury                                                                   | https://moodle.umk.pl/course<br>/view.php?id=2019 |                                 |        |   |
| 3 https://moodle.umk.                          |                                     | https://moodle.umk.pl/                                                                                       | <b>Dydaktyka</b> języka                                                                                 | https://moodle.umk.pl/course<br>/view.php?id=2020 |                                 |        |   |
|                                                | 4                                   | https://moodle.umk.pl/                                                                                       | <b>Dydaktyka</b> przedmiotowa, 2 rok 2020                                                               | https://moodle.umk.pl/course<br>/view.php?id=2049 |                                 |        |   |
|                                                | 5                                   | https://moodle.umk.pl/                                                                                       | <b>Dydaktyka</b> nauczania języka niemieckiego I rok s2 20/21 Regina<br>Strzemeska                      | https://moodle.umk.pl/course<br>/view.php?id=2050 |                                 |        |   |

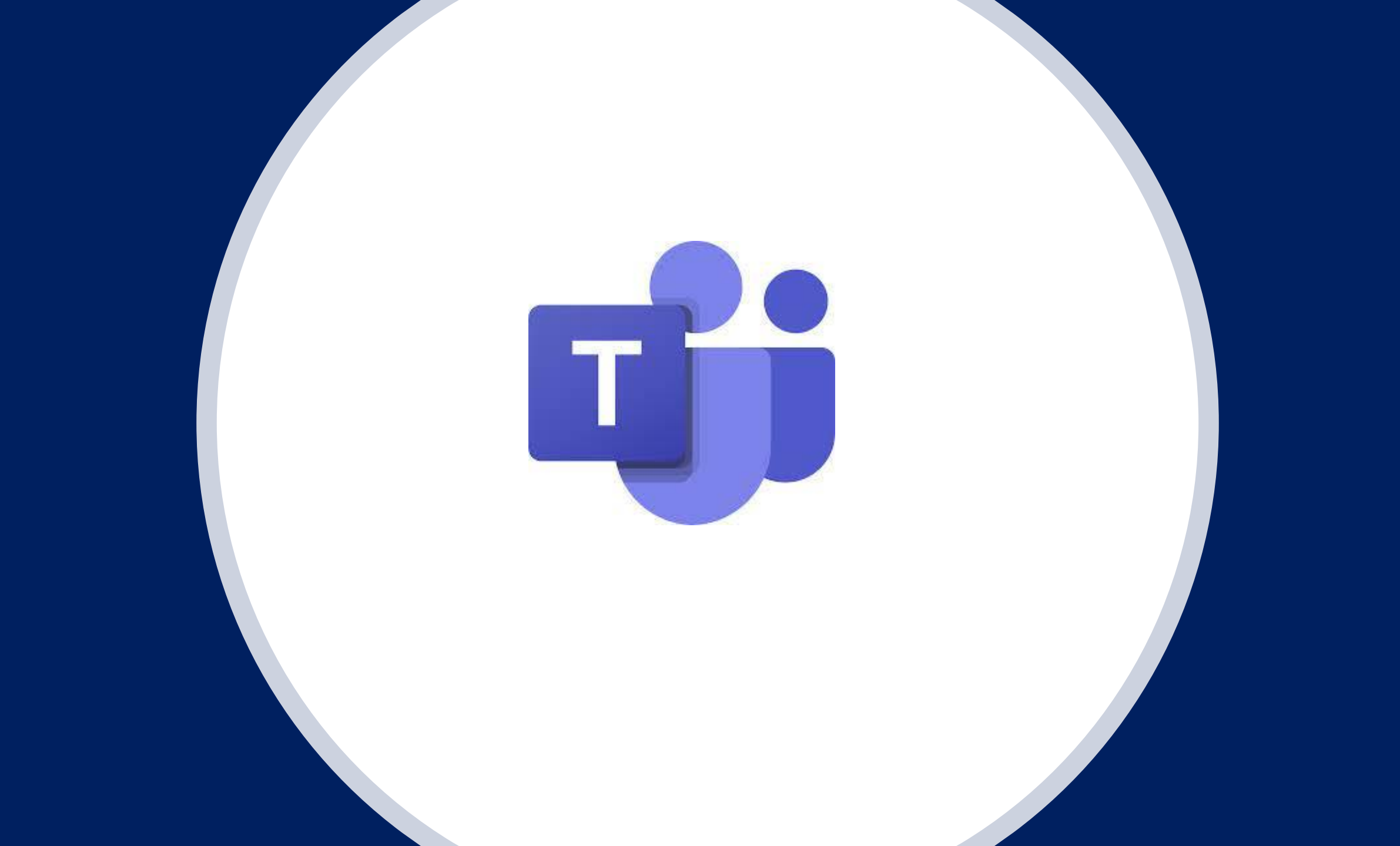

#### **MS Teams** pozwala na:

- prowadzenie zajęć synchronicznych
- w zespole znajdziesz przygotowane przez wykładowców informacje o zajęciach, materiały dydaktyczne, linki do wartościowych zasobów...
- wykonasz zadanie lub prześlesz gotowe rozwiązanie, które wykładowca będzie mógł ocenić jak również skomentować
- będziesz miał możliwość uczestniczyć w dyskusji z innymi studentami, lub zadasz pytanie wykładowcy np. na czacie lub podczas spotkania
- wykonasz test składający się z różnego rodzaju pytań i jeszcze więcej...

Polecane przeglądarki do pracy z Microsoft Teams to Google Chrome, Microsoft Edge, Safari. Aby korzystać na urządzeniach mobilnych należy pobrać aplikację Microsoft Teams.

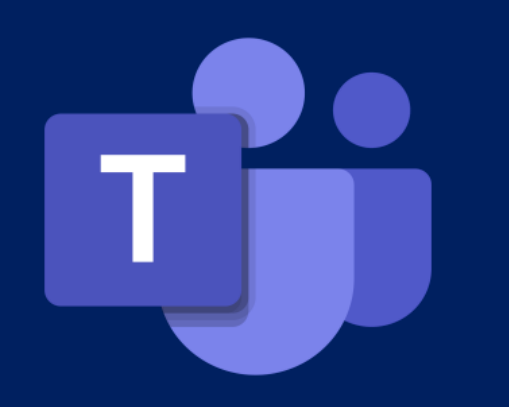

# Tworzenie konta na serwerze **Microsoft**

Korzystanie z Office 365 wymaga utworzenia konta na serwerze Microsoft:

- Aby założyć konto o365, które umożliwi dostęp do Microsoft Teams, jak również do wszystkich aplikacji pakietu Office (np. PowerPoint, Excel, Forms, Sharepoint, OneDrive itd.), należy wejść na stronę: <u>https://office365.uci.umk.pl/</u>
- zalogować się wpisując dane konta na serwerze UMK

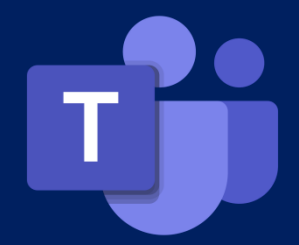

#### Logowanie za pomocą Centralnego Punktu Logowania

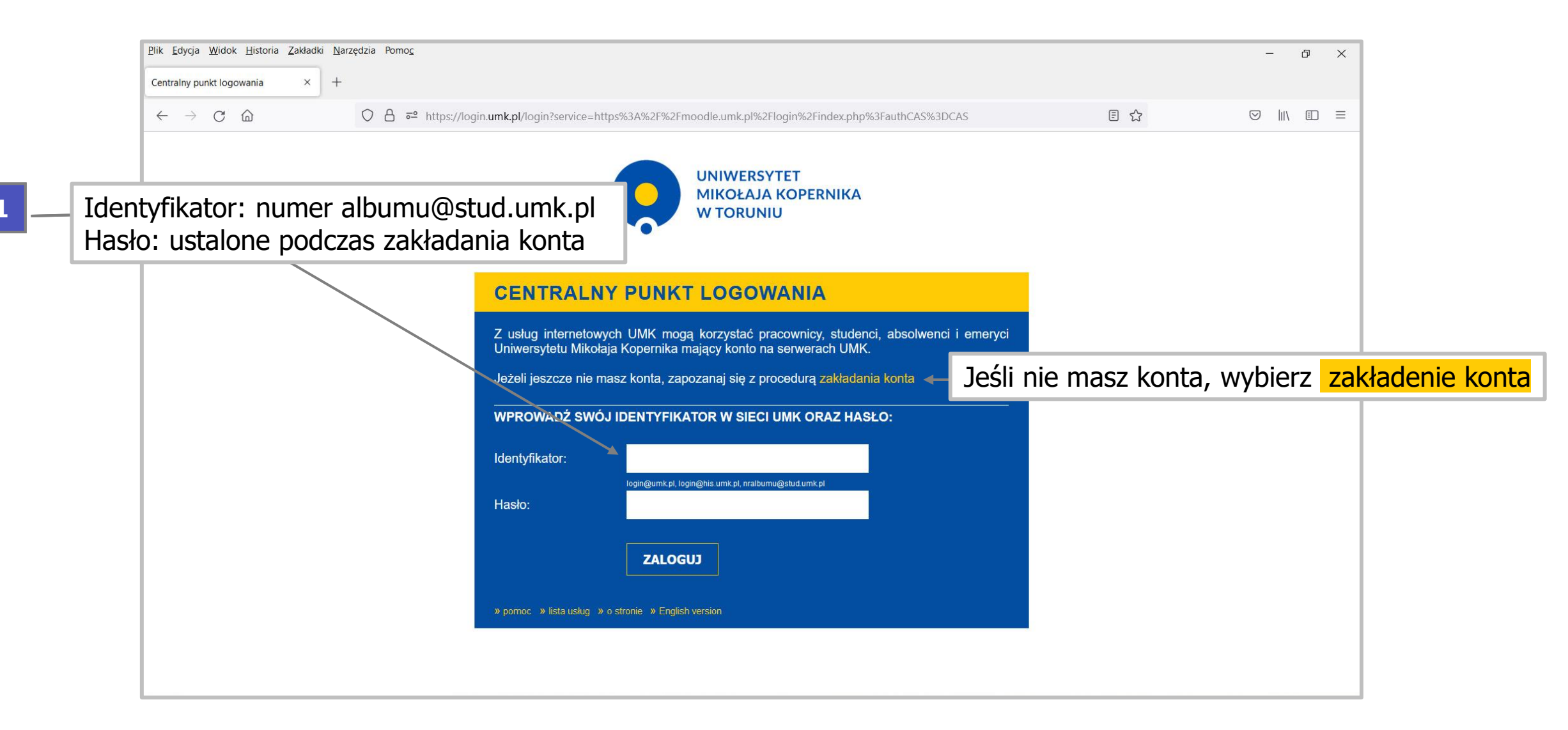

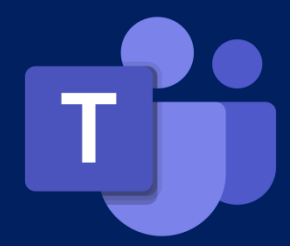

#### Tworzenie konta Office365

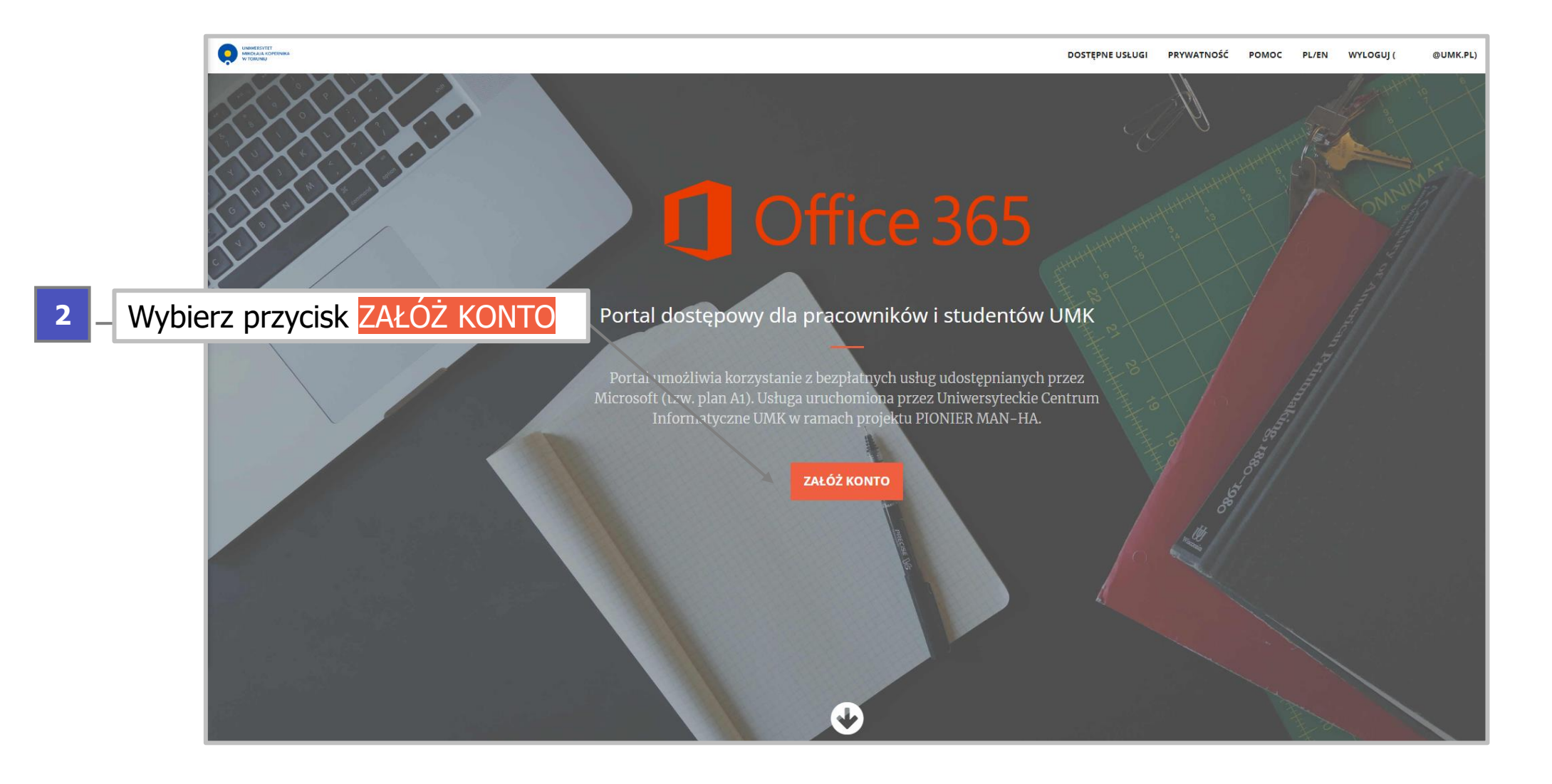

#### Tworzenie konta Office365

DOSTEPNE USŁUGI

PRYWATNOŚĆ

POMOC

PL/EN

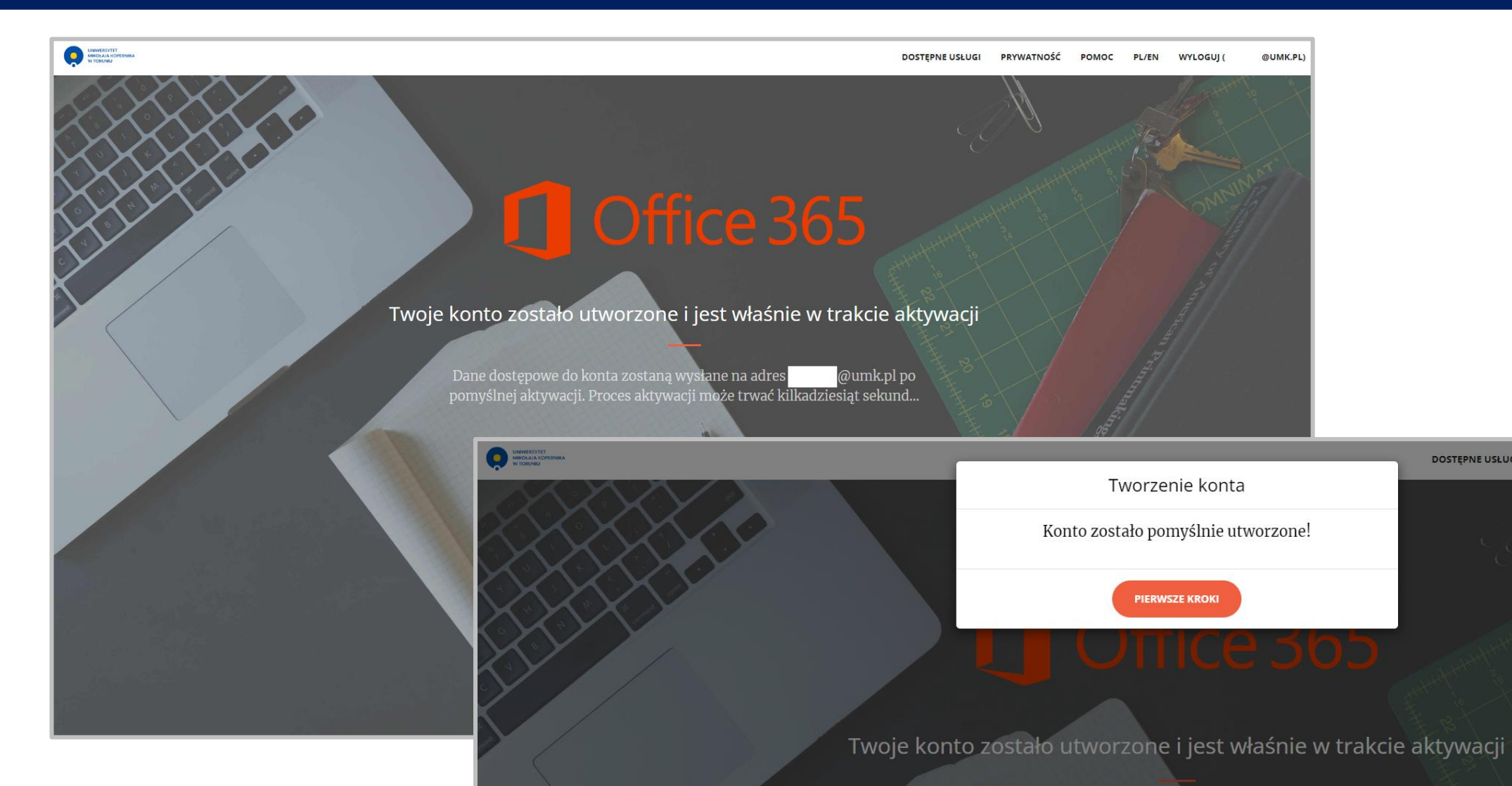

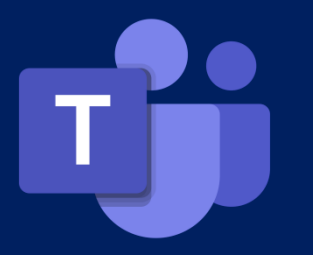

### Tworzenie konta Office365 - hasło

#### 3

Zmiana jednorazowego hasła - po utworzeniu konta natychmiast należy sprawdzić **jednorazowe** hasło przesłane na adres e-mail UMK (<u>numeralbumu@stud.umk.pl</u>)

| > Dostęp do usługi Office365 od 0365@umk.pl                                                                                                    | Dzisiaj, 13:40:04 CEST 🛟 |  |  |  |  |
|----------------------------------------------------------------------------------------------------|--------------------------|--|--|--|--|
| 🖹 Tekst (1 KB) 🛓 🚔                                                                                                    |                          |  |  |  |  |
| Konto zostało pomyślnie utworzone!                                                                                                    |                          |  |  |  |  |
| Dane do konta                                                                                                    |                          |  |  |  |  |
| Login: Po365.umk.pl ♥<br>Hasło jednorazowe:<br>Adres usługi: https://portal.office.com                                                                                             |                          |  |  |  |  |
| Po zalogowaniu się przy użyciu powyższego hasła jednorazowego, system poprosi o zmianę hasła pozwalającego na dostęp do usługi Office 365.                                         |                          |  |  |  |  |
| Aby zresetować swoje hasło do usługi lub usunąć konto w usłudze należy skorzystać ze strony https://office365.uci.umk.pl (sekcja "Moje konto").                                    |                          |  |  |  |  |
| *UWAGA!* Proszę nie podawać hasła do swojego konta uniwersyteckiego w panelu logowania do usługi Office 365, jedynym działającym aktualnie hasłem jest powyższe hasło jednorazowe. |                          |  |  |  |  |
| <br>Wiadomość wygenerowana automatycznie                                                                                                    |                          |  |  |  |  |

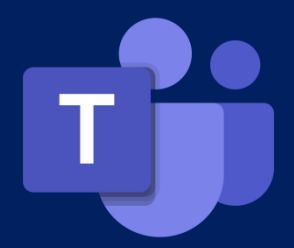

### **Office365 -** logowanie

| — Na stronie <u>Portalu Off</u> | <u>ce</u> należy wpisać <u>numeralbumu@o3</u> | <u>65.stud.umk.pl</u>                         |
|---------------------------------|-----------------------------------------------|-----------------------------------------------|
|                                 | Cávádczenie o                                 | Dalej<br>Ochronie prywatności 02022 Microsoft |

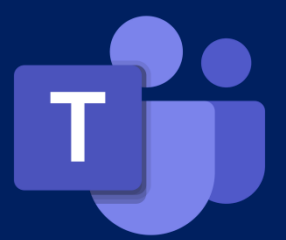

### **Office365 –** strona główna Wybór **Microsoft Teams**

|               | Office                                                                 |                                         | 🔎 Wyszukaj             |              | F> @ ? (DC                                                 |
|---------------|------------------------------------------------------------------------|-----------------------------------------|------------------------|--------------|------------------------------------------------------------|
| Nar           | Arzedzia                                                               |                                         |                        |              |                                                            |
| 5 – Lis<br>Po | sta programów<br>werPoint, OneN                                        | pakietu o365, z który<br>lote, Forms).  | ch możesz skorzystać w | przeglądarce | (Outlook, Teams, Word, Excel,                              |
| 6 – Wy        | ybierz Teams                                                           |                                         |                        |              |                                                            |
| Pov           | Szybki dostęp       Normalización       Szybki dostęp       Wiszystkie | Ostatnio otwierane 왕 Udostępnione ☆ Ulu | ubione +               |              |                                                            |
| 5             | Forms                                                                  | najważniejsze elementy                  |                        | 2 min temu   | 🖉 Użytkownik i 1 innych użytkowników edytowali te          |
| Adr           | Teams — notes                                                          |                                         |                        | 23 sie       |                                                            |
| A             | Aplikacje Ve Plan szczegółow                                           | vy                                      |                        | 22 sie       | 🖉 Użytkownik 🛛 edytował to                                 |
| _             |                                                                        |                                         |                        | 22 sie       | <b>8</b> Użytkownik udostępnił to na czacie w aplikacji Te |
|               | 18.07 - szczegó                                                        | ły dotyczące planu                      |                        | 22 sie       | Niedawno otwarto                                           |
|               | 11.07 - pierwsz                                                        | e spotkanie                             |                        | 18 lip       | SUzytkownik @o365.umk.pl udostępnił to na czaci            |
| _             | pomysły - Infor                                                        | mator                                   |                        | 6 lip        | 🖉 Użytkownik e 📮 Opinia 😯 Potrzebujesz pomocy?             |

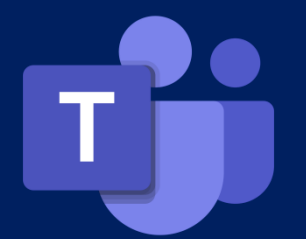

#### Korzystanie z **Microsoft Teams** w aplikacji desktopowej

Aby rozpocząć korzystanie z Ms Teams w aplikacji desktopowej należy pobrać ją ze strony <u>https://www.microsoft.com/pl-pl/microsoft-teams/download-app</u> i zainstalować na swoim komputerze.

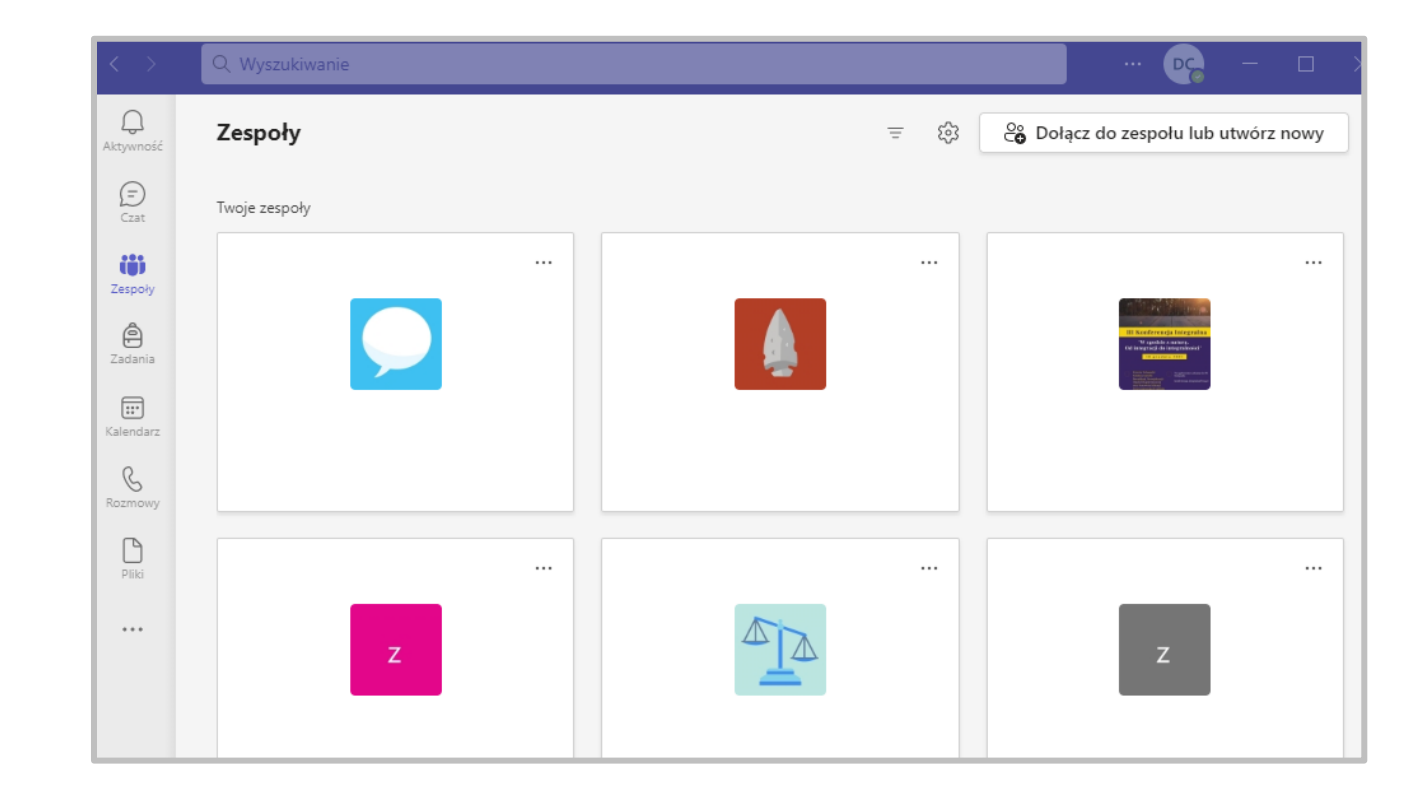

Microsoft Teams - spotkania synchroniczne oraz dostęp do materiałów dydaktycznych

- prowadzący dopisze Cię do zespołu lub spotkania i prześle Ci link do niego
- prowadzący umożliwi Ci samodzielne zapisywanie się do zespołu, prześle Ci kod do zespołu
- prowadzący może umieścić link do zespołu w sylabusie, w systemie USOS

#### Szkolenia dla studentów

Zachęcamy do wzięcia udziału w kursach dedykowanych studentom Uniwersytetu Mikołaja Kopernika w Toruniu - <u>https://elearning.umk.pl/student/szkolenia/</u>

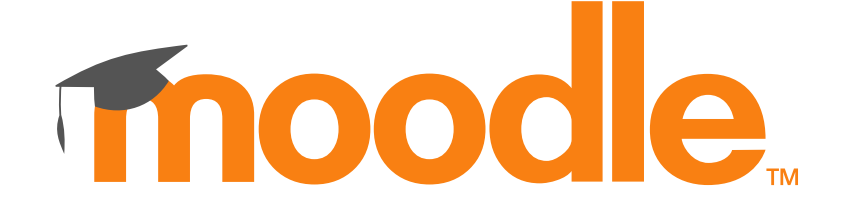

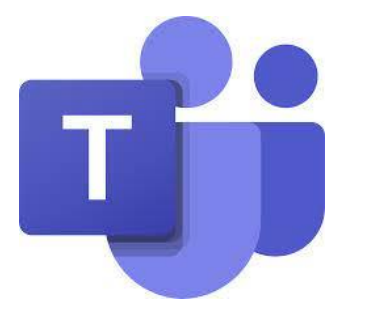

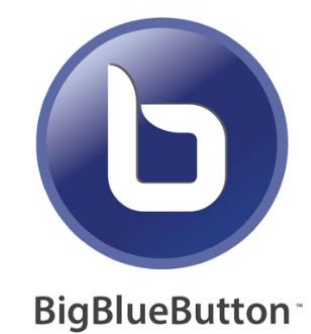

## Kilka wskazówek...

Zajęcia zdalne na Uniwersytecie Mikołaja Kopernika mają wartości określane punktami ECTS, tak jak zajęcia stacjonarne, warto więc pamiętać o kilku istotnych kwestiach:

- Kursy zdalne które wykorzystują narzędzia do nauki zdalnej na UMK używają oprogramowania firmy Microsoft. Pamiętaj, że systemy starsze niż Windows 10 nie są już obsługiwane przez firmę Microsoft – co za tym idzie, nie wszystkie potrzebne do zalogowania aktualizacje będą aktywne. Upewnij się, że korzystasz z aktualnego oprogramowania.
- Korzystaj z USOS-a (Uniwersyteckiego Systemu Obsługi Studiów) będziesz miał dostęp do wszystkich bieżących informacji. W sylabusach mogą pojawić się linki do kursów na platformie Moodle.
- Sprawdzaj pocztę wykładowcy mogą przesłać Ci na pocztę linki, kody dostępu do kursów na Moodle czy też zespołów na Ms Teams.

- Pamiętaj, aby prace zaliczeniowe wysyłane poprzez Moodle lub MS Teams były zawsze opisane – dokumenty bez tytułu lub z tytułem roboczym mogą nie być ocenione przez Wykładowcę.
- Do nauczycieli akademickich, którzy korzystają z kursu w Moodle albo Zespołu w MS Teams możesz pisać poprzez wyznaczone do tego miejsca (forum na Moodle, Czat ogólny w zespole) Pamiętaj o tym, że w obu przypadkach wiadomości widoczne będą dla całej grupy, a swoją wypowiedź warto rozpocząć od "Szanowny Panie Profesorze/Magistrze/Doktorze".
- Pamiętaj przed Egzaminem na platformie Moodle lub aplikacji MS Teams – zapoznaj się z dokładnymi wytycznymi Egzaminu – unikniesz rozczarowań, jak np. zamknięcie egzaminu z tytułu przekroczenia dopuszczalnego czasu pisania...
- Poza MS Teams każdy student ma dostęp do pakietu Office w wersji online.
- W wersji przeglądarkowej aplikacje Office365 nie mają przycisku "zapisz" nasze dokumenty są zapisane automatycznie co kilka minut – będą zawsze dostępne po zalogowaniu w chmurze (OneDrive).

## Wsparcie

#### Kontakt do pomocy technicznej

#### Moodle

Miłosz Kuźma moodle@umk.pl +48 56 611 2080

#### **BigBlueButton**

Łukasz Pawłowski <u>lpawlowski@umk.pl</u> +48 56 611 4969

#### **Microsoft Office365 w tym Microsoft Teams**

Daria Chrześcijańska <u>0365@umk.pl</u> +48 56 611 2082

#### Bieżące informacje na temat zajęć zdalnych znajdziesz na stronie https://elearning.umk.pl/

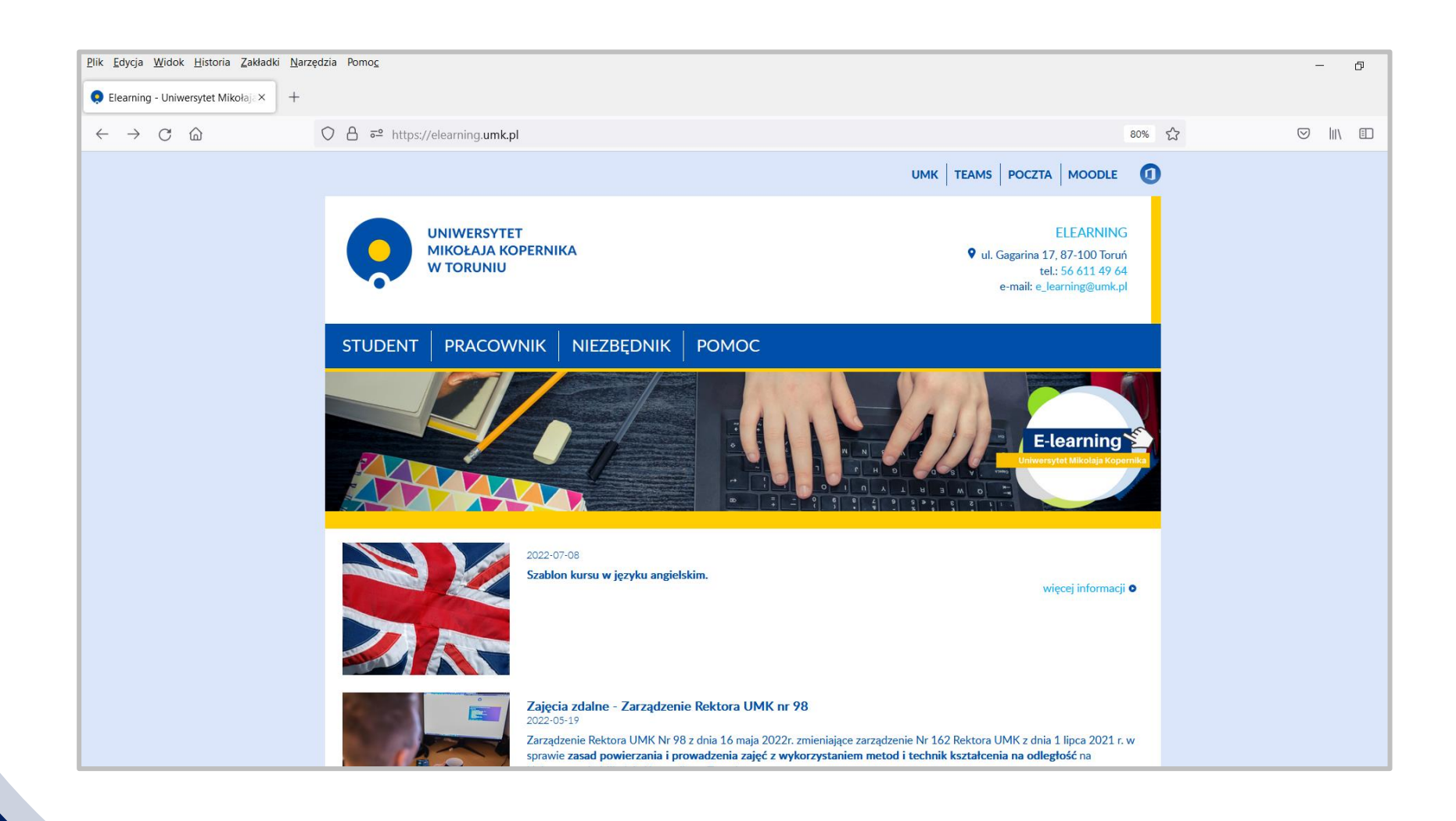

# POWODZENIA

STOCING!